# 红外转发器使用 SOP

1.进入 APP 后,选择下方设备,点选"家电"进入家电设备列表

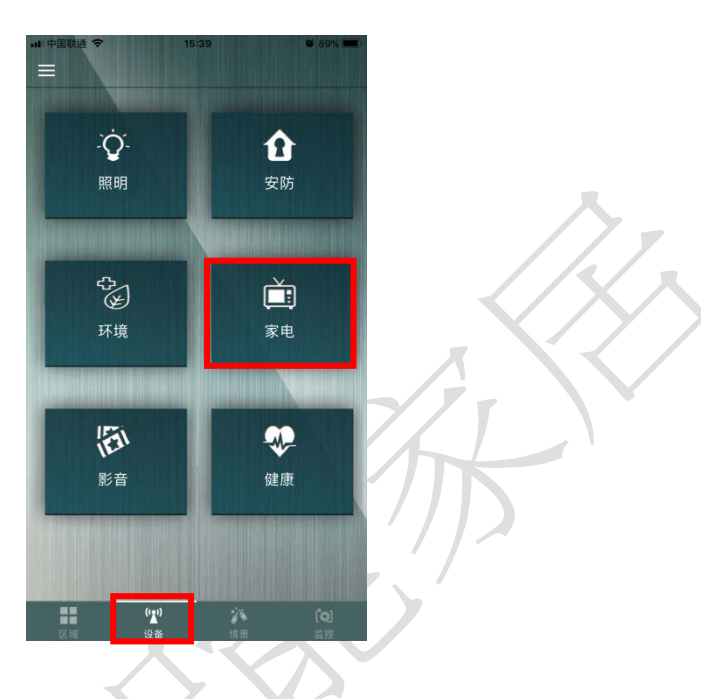

2.下拉设备列表,选择要设定的红外遥控器,点击下方" > ",进入设定页面

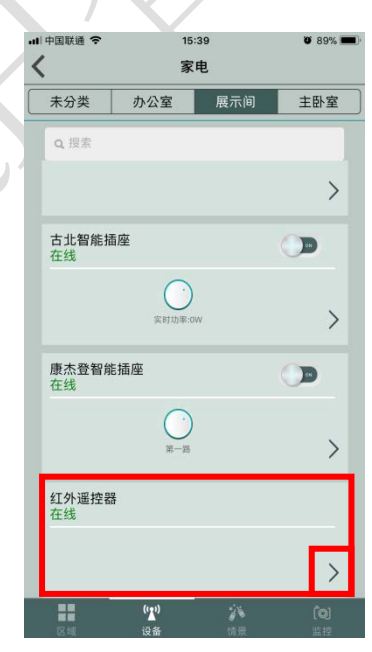

# 电视遥控器设定:

1.红外遥控器具有电视遥控器/空调遥控器/机顶盒/自定义等模式。选择电视遥

| 控器,并点击下方" 🔪 ", 说                                                                                                    | 进入设定页面                                                                                                    |
|----------------------------------------------------------------------------------------------------|----------------------------------------------------------------------------------------------------|
|                                                                                                    | ul 中国联通 奈 15:39 ¥ 89% ■<br>▲ 红外遥控器                                                                                                    |
|                                                                                                    | 电视遥控器 在线                                                                                                    |
|                                                                                                    |                                                                                                    |
|                                                                                                    | 空调遥控器 在线                                                                                                    |
|                                                                                                    | · /                                                                                                    |
|                                                                                                    | 机顶盒<br>在线                                                                                                    |
|                                                                                                    | > //                                                                                                    |
|                                                                                                    | 自定义<br>在线                                                                                                    |
|                                                                                                    |                                                                                                    |
| I                                                                                                    | ● (************************************                                                                                                    |
| ,                                                                                                    |                                                                                                    |
|                                                                                                    |                                                                                                    |
| 2 占十十 6 亡"协测" 计 2 举                                                                                                  |                                                                                                    |
| 2.点击右上方"探测",进入学                                                                                                    | 学习界面                                                                                                    |
| 2.点击右上方"探测",进入学                                                                                                    |                                                                                                    |
| 2.点击右上方"探测",进入学                                                                                                    | <b>     ビシフ界面</b>                                                                                                    |
| 2.点击右上方"探测",进入学<br>************************************                                                              | <b>学习界面</b><br>■ 89% ■<br>展測<br>低合<br>● 19% ■<br>■ 19% ■<br>■ 19% ■<br>● 19% ■<br>● |
| 2.点击右上方"探测",进入学<br><sup>*##国联展 * 15:40</sup>                                                                         | <ul> <li>ショウ先・・・・</li> <li>(第)</li> <li>(第)</li> <li>(第)</li> <li>(第)</li> <li>(第)</li> <li>(1)</li> <li>(1)</li></ul>                                                                                                    |
| 2.点击右上方"探测",进入学<br>*###國際選 ♥ 15:40                                                                                   | <ul> <li>▲ 1 中国联通 ● 15:40 ● 89% ●</li> <li>▲ 1 中国联通 ● 15:40 ● 89% ●</li> <li>▲ 1 中国联通 ● 15:40 ●</li> <li>▲ 1 中国联通 ● 15:40 ● 89% ●</li> <li>▲ 1 中国联通 ● 15:40 ●</li> <li>▲ 1 中国联通 ● 15:40 ●</li> <li>▲ 1 中国 ● 15:40 ●</li> <li>▲ 1 中国 ● 15:40</li></ul>                                                                                                    |
| 2.点击右上方"探测",进入学<br>************************************                                                              | <ul> <li>             日日期後 ●             15:40             ●             15:40             ●             15:40             ●             15:40             ●             15:40             ●             15:40             ●             15:40             ●             15:40             ●             15:40             ●             15:40             ●             15:40             ●             15:40             ●             15:40             ●             15:40             ●             15:40             ●             15:40             ●             15:40             ●             15:40             ●             15:40             ●             15:40             ●             15:40             ●             15:40             ●             15:40             ●             15:40             ●             15:40             ●             15:40             ●             15:40             ●             15:40             ●             15:40             ●             15:40             ●             15:40             ●             15:40             ●             15:40             ●             15:40             ●             15:40             ●             15:40             ●             15:40             ●             15:40             ●             15:40             ●             1:17用要探测的电电视机或机顶盘电源             12:50:47             1:17用要探测的电电视机或机顶盘电源             12:50:47             1:41             1:50:452             ·             1:50:45             ·             1:50:45             ·             1:50:45             ·             1:50:45             ·             1:50:45             ·             1:50:45             ·             1:50:45             ·             1:50:45             ·             1:50:45             ·             1:50:45             ·             1:50:45             ·             1:50:45             ·             1:50:45             ·             1:50:45             ·             1:50:45             ·             1:50:45             ·             ·</li></ul>                                                                                                    |
| 2.点击右上方"探测",进入学<br>15-40<br>(19)避控器<br>(19)避控器<br>(1)<br>(1)<br>(1)<br>(1)<br>(1)<br>(1)<br>(1)<br>(1)<br>(1)<br>(1) | 文字文字文字文字文字文字文字文字文字文字文字文字文字文字文字文字文字文字文字                                                                                                    |
| 2.点击右上方"探测",进入学<br>************************************                                                              | <ul> <li>A Set Set Set Set Set Set Set Set Set Set</li></ul>                                                                                                    |
|                                                                                                    | A       Image: A marked marked m                                                                                                    |

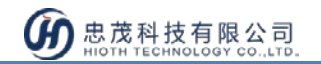

3.将红外转发器黑色部位对准需要控制的电视(电视电源须开启), APP 接口上选择电视的品牌, 点选"开始探测", 此时, 会跳出操作成功的提示框, 并显示"探测中..."

| .ul 中国联通 令                                                                                    | 15:40<br>红外遥控器                                                                                           | <b>2</b> 89% <b>一</b><br>完成               | .ul 中国联通 令                                                                                   | 16:13<br>红外遥控器                                                       | <b>2</b> 81% <b>一</b><br>完成 |   |
|-----------------------------------------------------------------------------------------------|----------------------------------------------------------------------------------------------------|-------------------------------------------|----------------------------------------------------------------------------------------------|----------------------------------------------------------------------|-----------------------------|---|
| 选择电补                                                                                          | 现厂牌: 长虹<br>探测 探测成现                                                                                       |                                           | 选择                                                                                           | 电视厂牌 海信                                                              | <b>(</b> )<br>成功            |   |
| 请参考以下<br>1.打开要探测的<br>2.完成开机后否<br>需要等待2到66<br>3.观察到音量步<br>钮.完成探测。<br>4.如果弹出探狱<br>设备型号,请付<br>替代 | ► 步骤开始探测:<br>的电视机或机顶盒电源<br>,点击"开始探测"按钮<br>;有音量增加画面出现(I<br>分钟)<br>增加画面时立即点击"将<br>则结束对话框,表示未<br>使用红外遥控的自定义 | ,观察电视<br>比过程可能<br>"测成功"按<br>探测到当前<br>学习功能 | <b>→</b><br><b>→</b><br><b>→</b><br><b>→</b><br><b>→</b><br><b>→</b><br><b>→</b><br><b>→</b> | 下步骤开始探测<br>EY<br>操作成功!<br>确定<br><sup>梁测结束对话框,表示<br/>请使用红外遥控的自定</sup> | :<br>未探测到当前<br>义学习功能        | 5 |
| <b>王王</b><br>区44                                                                              | (g)<br>设备 储量                                                                                             | <b>(0)</b><br>當校                          | ##<br>24                                                                                     | ( <b>1)</b><br>设备 结果                                                 | (Q)<br>##                   | V |

4.此时观察电视是否有音量增加的画面出现(过程约 2~6 分钟), 如果出现音量增加画面, 点选"探测成功"按键, 此时会跳出"操作成功提示框, 点击"完成", 即完成设定; 如电视未有音量增加的情况, 并跳出"探测结束", 表示未学习成功, 代表未探测到该设备型号, 可使用自定义模式, 进行按键学习。

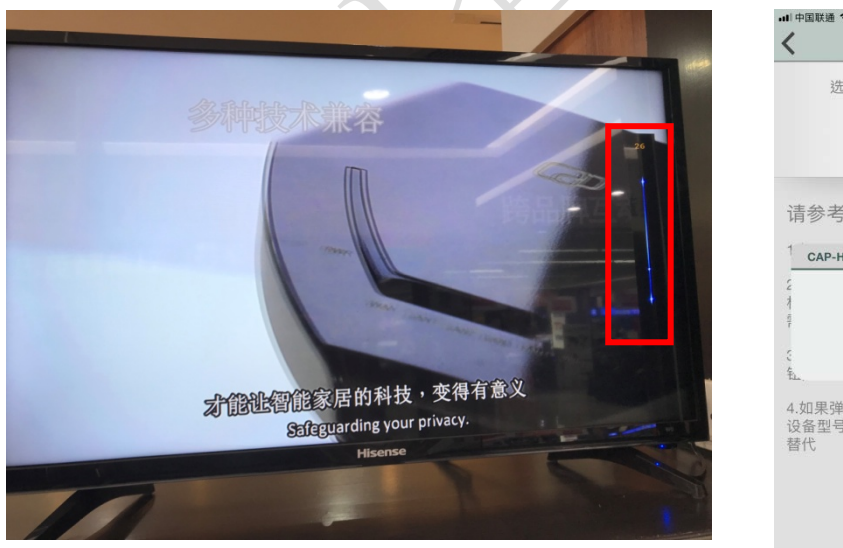

| ···□中国联通 令<br><b>〈</b>    | 16:13<br>红外遥控器            | ● 81% <b>■</b><br>完成 |
|---------------------------|---------------------------|----------------------|
| 选择电视                      | 1.厂牌: 海信<br>              |                      |
| 请参考以下<br>1                | 步骤开始探测:                   |                      |
|                           | 操作成功!                     |                      |
| 4.如果弹出探测<br>设备型号,请使<br>替代 | 结束对话框,表示未接<br>使用红外遥控的自定义学 | 『测到当前<br>▶习功能        |
| 医核                        | (gg)<br>设备 前员             | <b>(Q)</b><br>监接     |

# 空调遥控器设定:

1.红外遥控器具有电视遥控器/空调遥控器/机顶盒/自定义等模式。选择空调遥

| 控器,并点击下方" > ",进入设                                                                                                    | 定页面                                                                                                    |
|----------------------------------------------------------------------------------------------------|----------------------------------------------------------------------------------------------------|
| uti中国联通 令<br>【                                                                                                    | 15:39 ¥ 89%.                                                                                                    |
| 电视遥控器<br>在线                                                                                                    | •                                                                                                    |
|                                                                                                    | > // 7                                                                                                    |
| 空调遥控器<br>在线                                                                                                    |                                                                                                    |
| 机顶盒                                                                                                    |                                                                                                    |
| 在线                                                                                                    |                                                                                                    |
| 自定义在线                                                                                                    |                                                                                                    |
|                                                                                                    | >                                                                                                    |
| 自定シ                                                                                                    | 6 <b>10</b> よう (10)<br>投業 信用 当時                                                                                                    |
| K)                                                                                                    |                                                                                                    |
|                                                                                                    |                                                                                                    |
| 2.点击石上万"探测", 进入字习界(                                                                                                    |                                                                                                    |
| ・11中国联連                                                                                                    |                                                                                                    |
| о о о фила и совется и совется и со | 选择空调厂牌: 格力                                                                                                    |
|                                                                                                    | 77 \$4 54 (8) 54 (8) 56 (8)                                                                                                    |
| 当前温度:℃ AUTD 自动<br>当前温度:%                                                                                                    | 请参考以下步骤开始探测:                                                                                                    |
| 当前温度:°C AUTD 自动<br>当前温度:%                                                                                                    | 请参考以下步骤开始探测:<br>1:将红外遥控器对准空调并确保空调关闭<br>2:点击"开始探测"按钮,观察空调是否打开(此<br>过程管理能需要第(注)(3)(分钟)                                                                                         |
| 当前温度:°C 从UTD 自动<br>当前温度:% 从UTD 自动                                                                                                    | 请参考以下步骤开始探测:       1:将红外遥控器对准空调并确保空调关闭       2:点击"开始探测"按钮,观察空调是否打开(此过程可能需要等待1到3分钟)       3:观察到空调打开时立即点击"探测成功"按钮,完成探测。                                                        |
| 当前温度 :°C AUTD 自动<br>当前温度 :% AUTD 自动                                                                                                    | 请参考以下步骤开始探测:       1:将红外遥控器对准空调并确保空调关闭       2:点击"开始探测"按钮,观察空调是否打开(此过程可能需要等待1到3分钟)       3:观察到空调打开时立即点击"探测成功"按钮,完成探测。       4.如果弹出探测结束对话框,表示未探测到当前设备型号,请使用红外遥控的自定义学习功能<br>替代 |
| 当前温度 :℃ AUTD 自动<br>当前温度 :% AUTD 自动<br>中<br>・<br>・<br>・<br>・<br>・<br>・<br>・<br>・<br>・<br>・<br>・<br>・<br>・                                                                                                    | ★ 新闻说到 清参考以下步骤开始探测: 1:将红外遥控器对准空调并确保空调关闭 2:点击"开始探测"按钮,观察空调是否打开(此过程可能需要等待1到3分钟) 3:观察到空调打开时立即点击"探测成功"按钮、完成探测。 4.如果弹出探测结束对话框,表示未探测到当前设备型号,请使用红外遥控的自定义学习功能替代                      |
| 当前温度 :°C AUTD 自动<br>当前温度 :96 AUTD 自动<br>(現在)<br>(現在)<br>(現在)<br>(現在)<br>(現在)<br>(現在)<br>(現在)<br>(現在)                                                                                                    | <ul> <li>▶ ● ● ● ● ● ● ● ● ● ● ● ● ● ● ● ● ● ● ●</li></ul>                                                                                                    |

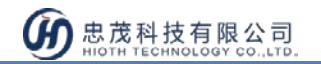

3.将红外转发器黑色部位对准需要控制的空调(空调电源须关闭), APP 接口上选择空调的品牌, 点选"开始探测", 此时, 会跳出操作成功的提示框, 并显示"探测中..."

| 내 中国联通 🗢                | 15:40                      | <b>o</b> 88% <b>e</b> | • <b>11</b>  中国联通                           |                          | <b>0</b> 85% 🛑 +     |        |
|-------------------------|----------------------------|-----------------------|---------------------------------------------|--------------------------|----------------------|--------|
| <                       | 红外遥控器                      | 完成                    | <                                           | 红外遥控器                    | 完成                   |        |
| 选择空                     | E调厂牌: 格力                   |                       | ž                                           | 选择空调厂牌:美的/3              | 东芝                   |        |
| (                       | 0                          |                       |                                             | 0                        | $\bigcirc$           |        |
| 开始                      | 治探测 探测成                    | 助                     |                                             | 探测中                      | 探测成功                 |        |
| 请参考以                    | 下步骤开始探测:                   |                       | 请参考                                         | 考以下步骤开始扬                 | · [测]:               |        |
| 1:将红外遥                  | 控器对准空调并确保空                 | 调关闭                   | 1 CAP-                                      | HOMEY                    |                      |        |
| 2:点击"开始<br>过程可能需要       | 台探测"按钮,观察空调<br>要等待1到3分钟)   | 是否打开(此                |                                             | 操作成功!                    |                      |        |
| 3:观察到空<br>完成探测。         | 调打开时立即点击"探测                | 刂成功"按钮,               | c s                                         | 确定                       |                      | 7      |
| 4.如果弹出探<br>设备型号,请<br>替代 | 『测结束对话框,表示未<br>青使用红外遥控的自定ゞ | 探测到当前<br>《学习功能        | 4.如果 <sup>3</sup><br>设备型 <sup>4</sup><br>替代 | 单出探测结束对话框,<br>号,请使用红外遥控的 | 表示未探测到当前<br> 自定义学习功能 | $\sum$ |
|                         |                            |                       |                                             |                          |                      |        |
|                         |                            |                       |                                             |                          |                      |        |
|                         | (11)<br>设备 情景              | <b>(9)</b><br>监控      |                                             | (' <b>^')</b><br>设备      | <b>(Q)</b><br>清景 监控  |        |
|                         |                            |                       |                                             |                          |                      |        |

4.此时观察空调是否有开机的情况出现(过程约1~3分钟),如果出现开机情况, 点选"探测成功"按键,此时会跳出"操作成功提示框,点击"完成",即完成设定; 如空调未有开机的情况,并跳出"探测结束",表示未学习成功,代表未探测到该 设备型号,可使用自定义模式,进行按键学习。

| <ul> <li>佐择空调厂牌: 美的/东芝 ▼</li> <li>予始展測</li> <li>予始展測</li> <li>予始展測</li> <li>予始展測</li> <li>予始展測</li> <li>予約</li> <li>予約</li></ul> | <ul> <li>选择空调厂牌: <u>美的/东芝</u></li> <li>● 通知</li> <li>● 开始探测</li> <li>● 通知</li> <li>● 可用</li> <li>● 开始探测</li> <li>● 可用</li> <li>● 可用</li> <li></li></ul> |   | ul 中国联通                      | 16:51<br>红外遥控器     | ¥ 85% ■<br>完成    |
|----------------------------------------------------------------------------------------------------|----------------------------------------------------------------------------------------------------|---|------------------------------|--------------------|------------------|
| 请参考以下步骤开始探测:<br>1 <u>CAP-HOMEY</u><br>操作成功!<br>强定<br>4.如果弹出探测结束对话框,表示未探测到当前<br>设备型号,请使用红外遥控的自定义学习功能<br>替代                                                                                                    | 请参考以下步骤开始探测:<br>CAP-HOMEY 操作成功! 操作成功! 像定 4.如果弹出探测结束对话框,表示未探测到当前 设备型号,请使用红外遥控的自定义学习功能 替代                                                                                                    | X | 选择空调厂<br>・<br>开始探测           | 牌: 美的/东芝           | ▼<br>〕<br>成功     |
| 操作成功!<br>确定<br>4.如果弹出探测结束对话框,表示未探测到当前<br>设备型号,请使用红外遥控的自定义学习功能<br>替代                                                                                                    | 操作成功!<br>确定<br>4.如果弹出探测结束对话框,表示未探测到当前<br>设备型号,请使用红外遥控的自定义学习功能<br>替代                                                                                                    |   | 请参考以下步<br>1 <b>САР-НОМЕҮ</b> | 骤开始探测              | :                |
| 4.如果弹出探测结束对话框,表示未探测到当前<br>设备型号,请使用红外遥控的自定义学习功能<br>替代                                                                                                    | 4.如果弹出探测结束对话框,表示未探测到当前<br>设备型号,请使用红外遥控的自定义学习功能<br>替代                                                                                                    |   | cy and cy un                 | 操作成功!<br>确定        |                  |
|                                                                                                    |                                                                                                    |   | 4.如果弹出探测结<br>设备型号,请使用<br>替代  | 束对话框,表示<br>红外遥控的自定 | 未探测到当前<br>2义学习功能 |

# 机顶盒设定:

1.红外遥控器具有电视遥控器/空调遥控器/机顶盒/自定义等模式。选择机顶盒

| · · · · · · · · · · · · · · · · · · ·                                                                                                    |                                                                                                    | 1                                                                                                    |                                                                                                    |
|----------------------------------------------------------------------------------------------------|----------------------------------------------------------------------------------------------------|----------------------------------------------------------------------------------------------------|----------------------------------------------------------------------------------------------------|
|                                                                                                    | 내 中国联通 🗢 15:39                                                                                                    | <b>ö</b> 89% <b>m</b> )                                                                                       |                                                                                                    |
|                                                                                                    | く 红外遥控器                                                                                                    |                                                                                                    |                                                                                                    |
|                                                                                                    | <b>电视遥控器</b><br>在线                                                                                                    |                                                                                                    |                                                                                                    |
|                                                                                                    |                                                                                                    | >                                                                                                    | <b>人</b>                                                                                                    |
|                                                                                                    |                                                                                                    |                                                                                                    | 1.7                                                                                                    |
|                                                                                                    | 空调遥控器 在线                                                                                                    |                                                                                                    | (/X入                                                                                                    |
|                                                                                                    |                                                                                                    | >                                                                                                    | $\langle / \rangle /$                                                                                                    |
|                                                                                                    | -                                                                                                    |                                                                                                    |                                                                                                    |
|                                                                                                    | 机顶盒<br>在线                                                                                                    | 7/1                                                                                                    |                                                                                                    |
|                                                                                                    |                                                                                                    |                                                                                                    |                                                                                                    |
|                                                                                                    |                                                                                                    |                                                                                                    |                                                                                                    |
|                                                                                                    | 自定义 在线                                                                                                    | / / / /                                                                                                    |                                                                                                    |
|                                                                                                    |                                                                                                    | > < <                                                                                                    |                                                                                                    |
|                                                                                                    |                                                                                                    |                                                                                                    |                                                                                                    |
|                                                                                                    | □ □ 元 ∨ (い)                                                                                                    |                                                                                                    |                                                                                                    |
|                                                                                                    | 7                                                                                                    |                                                                                                    |                                                                                                    |
|                                                                                                    | KL/                                                                                                    |                                                                                                    |                                                                                                    |
|                                                                                                    |                                                                                                    |                                                                                                    |                                                                                                    |
| 2.点击右上方"探测",进入:                                                                                                    | 学习界面                                                                                                    |                                                                                                    |                                                                                                    |
|                                                                                                    |                                                                                                    |                                                                                                    |                                                                                                    |
|                                                                                                    |                                                                                                    |                                                                                                    |                                                                                                    |
| ■■ 中国联通 <b>令</b> 17:00<br>【 红外谣控器                                                                                                    | <b>译</b> 88% (10) +<br>探護時                                                                                                    | ■I 中国联通 <b>令</b> 17:01                                                                                        | ¥ 89% <b>→</b> +<br>≑at                                                                                                    |
| ·•• 中国联通 ♥ 17:00                                                                                                    | ₩ 88% - +<br>探測                                                                                                    | ul中面联通 ♥ 17:01<br>【 红外遥控器                                                                                     | ■ 89% <u>)</u> +<br>完成                                                                                                    |
| ・ II 中国联通                                                                                                    | ● 88% );<br>探测                                                                                                    | III中國戰遇 ♥ 17:01 【 红外遥控器 请选择厂商                                                                                 | ¥ 89% ■)+<br>完成                                                                                                    |
| -••••中国联通 令 17:00<br>《 红外遥控器<br>① +<br>● ○ K →                                                                                                    | 9 88% (10) f<br>探測<br>成合                                                                                                    | ■1 中國联通 ♥ 17:01<br>【 红外遥控器<br>请选择厂商<br>国内地区品牌 国际引<br>「请数                                                      | ● 89% → +<br>完成<br>地区品牌<br>择                                                                                                    |
| ■ 中国联通 令 17:00                                                                                                    | ● 68% (1) /<br>探測<br>低合                                                                                                    | ■ 17:01                                                                                                    | ■ 89% == ) +<br>完成<br>也区品牌<br>注择                                                                                                    |
| ・*I 中国联通 令 17:00<br>く 红外遥控器<br>①<br>①<br>・<br>・<br>・<br>・<br>・<br>・<br>1 2                                                                                                    | ● BBN ● F<br>採測<br>通合<br>、<br>、<br>3                                                                                                    | ■11 中國联通 ♥ 17:01<br>▲ 红外遥控器<br>请选择厂商<br>国内地区品牌<br>安徽 国际<br>请述                                                 | ● 89% → +<br>完成<br>也区品牌<br>择                                                                                                    |
|                                                                                                    | ● 68% 1 +<br>展測<br>③<br>6                                                                                                    |                                                                                                    | ■ 89% = ) +<br>完成<br>也区品牌<br>持择                                                                                                    |
|                                                                                                    |                                                                                                    | ■11 中國联通 ◆     17:01       ▲     紅外遥控器       请选择厂商       国内地区品牌       安窗       ●       开始探测       请参考以下步骤开始探测 | ● 89% → ) +<br>完成<br>也区品牌<br>]择                                                                                                    |
|                                                                                                    | ● 88% ● /<br>展測<br>③<br>6<br>9<br>C                                                                                                    |                                                                                                    | ■ 89% (1) +<br>完成<br>也区品牌<br>指择<br>)<br>成功<br>:                                                                                                    |
| +11 中国联通 *       17:00         ✓       红外遥控器         ①       +         ○       +         ○       +         ○       +         ○       +         ○       +         ○       -         1       2         4       5         7       8         २       0 |                                                                                                    | ■11 中國联通 ◆       17-01         紅外遥控器                                                                          | ♥ 89% → ) +<br>完成<br>也区品牌<br>]择<br>]<br>成功<br>:<br>:<br>:<br>:<br>:<br>:<br>:<br>:<br>:<br>:<br>:<br>:<br>:<br>:<br>:<br>:<br>:<br>:                                                                                                    |
|                                                                                                    |                                                                                                    |                                                                                                    |                                                                                                    |
|                                                                                                    |                                                                                                    | 11 中國联通                                                                                                    | ♥ 89% → ) +<br>完成<br>也区品牌<br>]择<br>〕<br>成功<br>:<br>:<br>:<br>:<br>:<br>:<br>:<br>:<br>:<br>:<br>:<br>:<br>:<br>:<br>:<br>:<br>:<br>:<br>:                                                                                                    |
|                                                                                                    | ● 88% ( ) /<br>展測<br>( ) /<br>( ) /<br>( |                                                                                                    | <ul> <li>♥ 89% ●)+</li> <li>完成</li> <li>也区品牌</li> <li>注译</li> <li>①成功</li> <li>:</li> <li>:源</li> <li>钮,观察电视</li> <li>(1):</li> <li>(1):</li> <li>(1):</li> <li>(1):</li> <li>(1):</li> <li>(2):</li> <li>(2):</li> <li></li></ul> |
|                                                                                                    |                                                                                                    |                                                                                                    | <ul> <li>89% ・・・</li> <li>完成</li> </ul> <li>也区品牌<br/><ul> <li>現本</li> <li>政功</li> <li>:</li> <li>:</li> <li:< li=""> <li:< li=""> <li:< li=""> <!--</td--></li:<></li:<></li:<></ul></li>                                                                                                    |

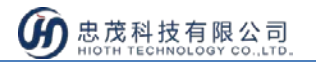

3.将红外转发器黑色部位对准需要控制的机顶盒(电视/机顶盒电源须开启), APP 接口上选择机顶盒的地区,点选"开始探测",此时,会跳出操作成功的提示框,并显示"探测中..."

| □中国秋旭 ▼                          | 17:01                            | <b>0</b> 89% 💼 + | .⊪中国联通 夺               | 17:01                      | <b>0</b> 89% 💼 <del>1</del> |
|----------------------------------|----------------------------------|------------------|------------------------|----------------------------|-----------------------------|
| (                                | 红外遥控器                            | 完成               | <                      | 红外遥控器                      | 完成                          |
|                                  | 请选择厂商                            |                  |                        | 请选择厂商                      |                             |
| 国内地区品                            | <u>₽</u> 国际地区<br>↓               | 品牌               | 国内世纪                   | 区品牌<br>耳际地区<br>请选择         | 【品牌                         |
| 一 开始探测                           | 與<br>探測成功                        |                  |                        | MEY ()                     |                             |
| 青参考以下者                           | 步骤开始探测:                          |                  | <b>v</b> i             | 操作成功!                      |                             |
| 1.打开要探测的                         | 电视机或机顶盒电源                        |                  | 1                      | 确定                         |                             |
| 2.完成开机后,<br>机/机顶盒是否有<br>需要等待2到6分 | 点击"开始探测"按钮,<br>〕音量增加画面出现(此<br>钟) | 观察电视<br>过程可能     | 2<br>机/机顶盒员<br>需要等待23  | 是否有音量增加画面出现(山<br>到6分钟)     | 此过程可能                       |
| 3.观察到音量增;<br>钮,完成探测。             | 加画面时立即点击"探测                      | 则成功"按            | 3.观察到音<br>钮,完成探测       | 量增加画面时立即点击"挧<br>则。         | 《测成功"按                      |
| 4.如果弹出探测:<br>设备型号,请使             | 结束对话框,表示未探<br>用红外遥控的自定义学         | ₹测到当前<br>单习功能    | 4.如果弹出:<br>设备型号,<br>恭代 | 探测结束对话框,表示未<br>请使用红外遥控的自定义 | 探测到当前<br>学习功能               |

4. 此时观察电视/机顶盒是否有音量增加的画面出现(过程约 2~6 分钟), 如果出现音量增加画面, 点选"探测成功"按键, 此时会跳出"操作成功提示框, 点击"完成", 即完成设定; 如未有音量增加的情况, 并跳出"探测结束", 表示未学习成功, 代表未探测到该设备型号, 可使用自定义模式, 进行按键学习。

| -Ⅲ中国联通 令                    | 17:01                  | <b>0</b> 89%   |
|-----------------------------|------------------------|----------------|
| <                           | 红外遥控器                  |                |
|                             | 请选择厂商                  |                |
| 国内地区品牌                      | ! 国际地[<br>] 请选择        | 区品牌            |
| САР-НОМЕУ                   | $\bigcirc$             |                |
| ĩ                           | 操作成功 !                 |                |
| 1                           | 确定                     |                |
| 2.<br>机/机顶盒是否有<br>需要等待2到6分银 | 音量增加画面出现(<br>中)        | 此过程可能          |
| 3.观察到音量增加<br>钮,完成探测。        | 1画面时立即点击"排             | 深测成功"          |
| 4.如果弹出探测结<br>设备型号,请使用<br>替代 | 结束对话框,表示未<br>月红外遥控的自定义 | :探测到当<br>(学习功能 |
|                             | r <sup>()</sup>        | (O)            |

#### 自定义设定:

1.红外遥控器具有电视遥控器/空调遥控器/机顶盒/自定义等模式。选择自定义,

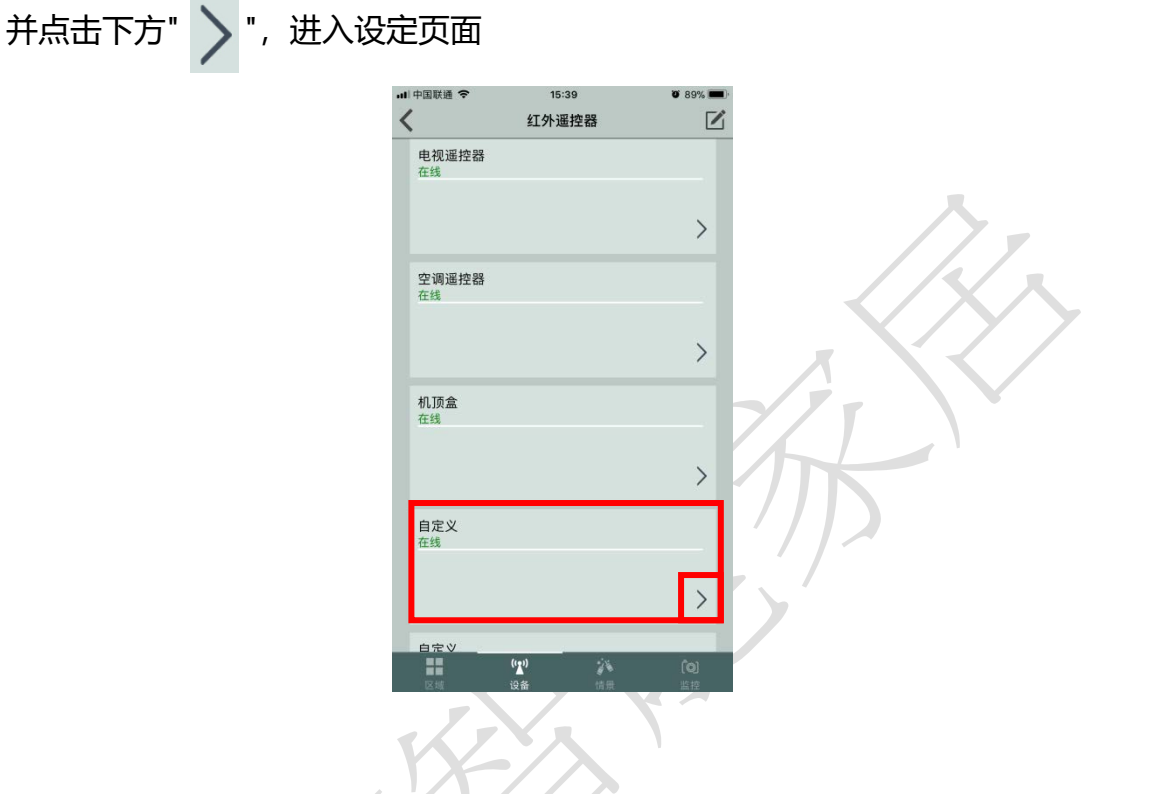

2.点击右上方"学习",选择需要学习的设备类型

| -48 | 中国联通 🗢             | 17:25          | <b>0</b> 93% 💼 4  | 내 中国联通 🗢          | 15:42             | o 88% 💼     |
|-----|--------------------|----------------|-------------------|-------------------|-------------------|-------------|
| <   |                    | 自定义            | 学习                | <                 | 自定义               | 完成          |
|     |                    | 自定义            |                   |                   | 自定义               |             |
| Ś   |                    | ĸ              | ○                 | 4704:08 米利<br>(空调 | +                 | О<br>#<br>О |
|     | 友键1<br>按键4         | 按键2 按<br>按键5 按 | 〕<br>键3<br>〕      | C                 |                   | Done        |
|     | 编辑                 | 自定义名称关         |                   |                   | <b>空调</b><br>其他类型 |             |
|     | <b>()</b><br>区域 设备 | <b>第</b><br>情景 | <b>(</b> 0)<br>监控 |                   |                   |             |

www.HiotH.com

 忠茂科技有限公司 HIOTH TECHNOLOGY CO.,LTD.

3.选择设备类型后,按下要学习的键(此处以开/关键为例),点击 APP 上"开"键,此时,会显示"操作生效中,请稍候..."的提示,将遥控器对准红外转发器黑色部位,按下遥控器上的按键,学习成功即会跳出"操作成功"的提示框。学习完成后,点击"完成"键,即完成设定。

下方按键 1~6, 可依需要, 作相同操作, 即可学习对应按键, 按键名称可编辑。

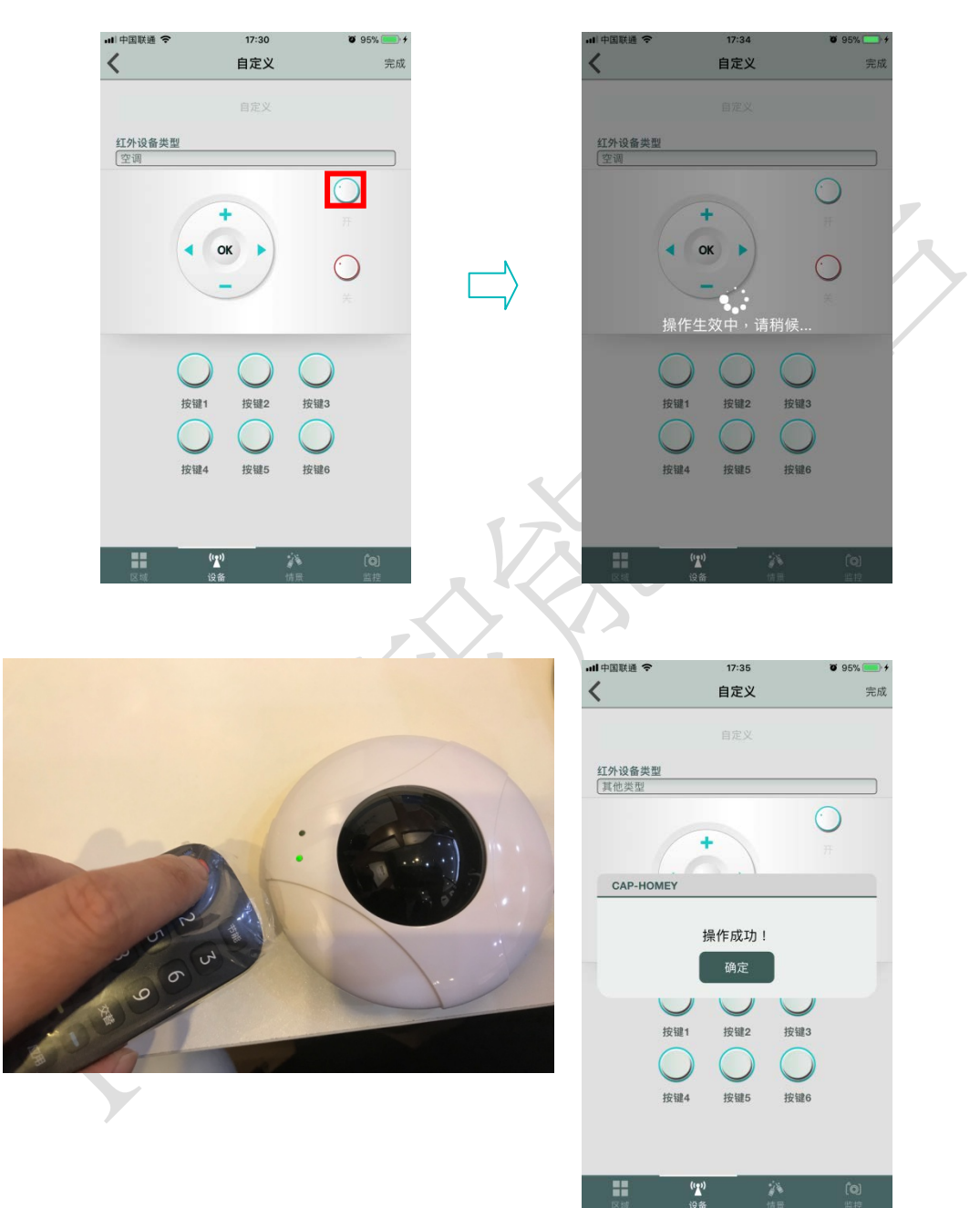

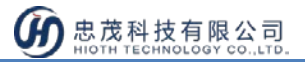

# 与其他设备进行联动设定:

※与温湿度传感器联动:

| .选择需要国 | 联动的温                                                                                                    | 显湿度传感                    | 器,点                         | 京击下方"    | > "                   | ,进入设范           | 定页面。             |     |
|--------|----------------------------------------------------------------------------------------------------|--------------------------|-----------------------------|----------|-----------------------|-----------------|------------------|-----|
|        | .⊪ 中国联通 令<br></th <th><sup>17:47</sup><br/>环境设备</th> <th><b>ö</b> 97% <del>— 1</del></th> <th></th> <th>.⊪□中国联通 令<br/><b>〈</b></th> <th>17:54<br/>温湿度控制器</th> <th><b>v</b> 98% 📥 +</th> <th></th> | <sup>17:47</sup><br>环境设备 | <b>ö</b> 97% <del>— 1</del> |          | .⊪□中国联通 令<br><b>〈</b> | 17:54<br>温湿度控制器 | <b>v</b> 98% 📥 + |     |
|        | 未分类                                                                                                    | <b>办公室</b> 展示间           | 室個主                         |          | DSA:                  |                 |                  |     |
|        | Q 搜索                                                                                                    |                          |                             |          |                       |                 | _                |     |
|        |                                                                                                    | 下拉刷新                     |                             |          | 修改设备名称:               | 温湿度控制器          |                  | 77  |
|        | 温湿度控制器<br>在线                                                                                                    | ~                        |                             |          |                       |                 | _                |     |
|        | (24)                                                                                                    | 58                       |                             |          | 大于「请选择                | • 请选择           |                  | Υ 7 |
|        | <sup>温度</sup><br>多功能传感器<br>在线                                                                                                    | 灌度                       |                             |          | 小于「清选择                | 请选择             |                  |     |
|        | 24                                                                                                    | (49) (良)                 |                             |          | 大于「请选择                | ▼ 请选择           |                  |     |
|        | 温度                                                                                                    | 湿度 空气质量                  |                             |          | 小于「请选择                | • 请选择           |                  |     |
|        |                                                                                                    |                          |                             |          |                       |                 |                  |     |
|        |                                                                                                    |                          |                             | . 7      |                       |                 |                  |     |
|        |                                                                                                    | (m)<br>设备 信景             | <b>(Q)</b><br>监控            | $\wedge$ | 医线                    | (vv)<br>设备 情景   | <b>(0)</b><br>监控 |     |

2. 设定范例:当温度大于 28 度,开启空调。先选择要设定的温度及设备,再设

定空调开启的动作,点击右上角的" / ",即可完成设定。

| ┉虎風联通 令            | 17:47     | <b>0</b> 97% 💼 + | 내 中国联通 🗢                                     | 17:48          | <b>0</b> 97% 💼 <del>/</del> | 내 中国联通 🗢                                     | 17:48          | <b>0</b> 97% 📂 <del>†</del> |
|--------------------|-----------|------------------|----------------------------------------------|----------------|-----------------------------|----------------------------------------------|----------------|-----------------------------|
|                    |           |                  | <                                            | 温湿度控制器         | $\checkmark$                | <                                            | 温湿度控制器         | $\checkmark$                |
| 修改设备文称·            |           |                  | DSA:                                         |                |                             | DSA:                                         |                |                             |
| PPAK KE III LI 194 | 温湿度控制器    |                  |                                              |                |                             |                                              |                |                             |
|                    |           |                  | 修改设备名称:                                      |                |                             | 修改设备名称:                                      |                |                             |
| 温度                 |           | _                |                                              | 温湿度控制器         |                             |                                              | 温湿度控制器         |                             |
| 大于 28°C •          | 请选择       |                  | 温度                                           |                |                             | 温度                                           |                |                             |
| 湿度                 | 147253+   |                  | 大于 28°C                                      | ▼ 展示间-红外       | 遥控器 💌                       | 大于 28℃                                       | 展示间-1          | 1外遥控器 💌                     |
| 大于请选择,             | 请选择       |                  | 联动设备                                         | 红外遥控器          |                             | 联动设备                                         | 红外遥控           | 188                         |
| 小王「法法经」、           | 1010      |                  | <ul> <li>①立即执行</li> <li>①延时(s): (</li> </ul> | 空词 请<br>由初初 (语 | 选择                          | <ul> <li>①立即执行</li> <li>①延时(s): 0</li> </ul> | 空调             | 空调开                         |
| -1-1 (H) (2)+      | 117,20374 |                  | Ū,                                           | 机顶盒 诵          | 选择                          | U U                                          | 机顶盒            | 请选择                         |
| ~ ×                |           | Done             |                                              | 自定义 请          | 选择                          |                                              | 自定义            | 请选择                         |
| THE P              | 7         | Done             |                                              | 自定义 诵<br>自定义 诵 | 选择 🔽                        |                                              | 自定义<br>自定义     | 请选择                         |
| 展示                 | 间-康杰登智能插图 | E.               |                                              |                | _                           |                                              |                |                             |
|                    | こ问_红外淫物哭  | 1                | 小于「请选择                                       | ▼ 请选择          |                             | 小于「请选择」                                      | 请选择            |                             |
| H交/                | 版不明-各开对   |                  | 湿度                                           |                |                             | 湿度                                           |                |                             |
|                    | 展示间-主卧灯   |                  |                                              | ( <b>Y</b> )   | (0)                         |                                              | ( <b>'L</b> ') | (c)                         |